Si seleziona il titolo dell'articolo dall'elenco di submissions di cui correggere le bozze.

Le versioni HTML e PDF sono disponibili nella sezioni 'Layout'. Le istruzioni sul proofreading sono collegate attraverso dei link in fondo a questa sezione. Si possono anche inviare delle correzioni usando l'icona 'Correzioni al Proofreading'. Quando si ha terminato, si deve utilizzare l'icona 'Completato' per avvisare l'Editor del Layout:

| Layout Ed                               | itor Abby Orner                                                          |                                     |                                      |                        |  |  |  |
|-----------------------------------------|--------------------------------------------------------------------------|-------------------------------------|--------------------------------------|------------------------|--|--|--|
| Galley For                              | mat                                                                      | FILE                                | FILE                                 |                        |  |  |  |
| 1. PDF                                  | VIEW PROOF                                                               | 1-6-1-PB.PDF 20                     | 006-07-29                            |                        |  |  |  |
| 2. HTM                                  | L VIEW PROOF                                                             | <u>1-7-1-PB.HTML</u>                | 2006-07-29                           |                        |  |  |  |
| Suppleme                                | ntary Files                                                              | FILE                                |                                      |                        |  |  |  |
|                                         |                                                                          | None                                |                                      |                        |  |  |  |
|                                         |                                                                          |                                     | Lavout Comments                      |                        |  |  |  |
| Layout Co                               | mments 🗎                                                                 |                                     |                                      |                        |  |  |  |
| Layout Co                               | mments 🗎                                                                 |                                     |                                      |                        |  |  |  |
| Layout Co<br>Proofr                     | mments 🖹                                                                 |                                     |                                      |                        |  |  |  |
| Layout Co<br><b>Proofr</b><br>Proofread | mments 🖹<br>eading<br>er Rina Akers                                      |                                     |                                      |                        |  |  |  |
| Layout Co<br>Proofr<br>Proofread        | eading<br>er Rina Akers                                                  | REQUEST                             | UNDERWAY                             | COMPLETE               |  |  |  |
| Proofr<br>Proofread                     | mments 🖹<br>eading<br>er Rina Akers<br>nor Comments                      | REQUEST<br>2006-07-29               | UNDERWAY<br>2006-07-29               | COMPLETE<br>2006-07-29 |  |  |  |
| Proofread                               | mments 🖹<br>eading<br>er Rina Akers<br>nor Comments<br>ofreader Comments | REQUEST<br>2006-07-29<br>2006-07-29 | UNDERWAY<br>2006-07-29<br>2006-07-29 | COMPLETE<br>2006-07-29 |  |  |  |

### Figura 166: Proofreading

## Autori

Gli autori possono registrare e inviare degli articoli al periodico direttamente attraverso il sito web del giornale. All'autore viene chiesto di caricare l'articolo, come anche di fornire i metadati o indicizzare le informazioni associate all'articolo, per migliorare la qualità della ricerca per le ricerche online e per quella rivista.

L'Autore può anche accompagnare un articolo con Files Supplementari nella scheda serie di dati, strumenti per la ricerca, o testi di sorgente che arricchiranno l'articolo, come anche contribuire a più modelli aperti e solidi per la ricerca e l'università.

L'Autore può seguire la submission attraverso il processo editoriale – come anche partecipare al copyediting e al proofreading delle submissions accettate per la pubblicazione – loggandosi, e utilizzando il nome utente e la password forniti.

## Per cominciare

Loggarsi col proprio account OJS

• Selezionare il ruolo di 'Autore'

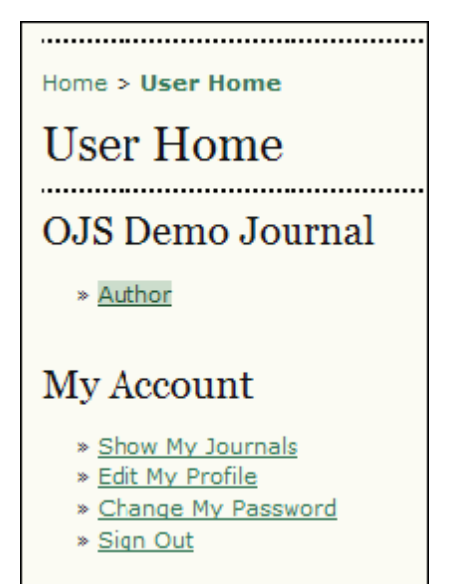

### Figura 167: Iscriversi come autore

## Inviare Articoli

Primo passo: Si inizia il processo di submission selezionando il link 'Clicca qui' per iniziare il processo di submitting (invio):

| Home           | Home > User > Author > Active Submissions |       |              |              |  |
|----------------|-------------------------------------------|-------|--------------|--------------|--|
| Act            | Active Submissions                        |       |              |              |  |
| ACTIV          | E AR                                      | CHIVE |              |              |  |
| ID             | ID SUBMIT SEC AUTHORS TITLE STATUS        |       |              |              |  |
| No Submissions |                                           |       |              |              |  |
| CLICK          | HERE TO                                   | STAR  | T THE SUBMIS | STON PROCESS |  |

### Figura 168: Iniziare una nuova submission

1. Confermare che ogni articolo nella lista di verifica della submission sia corretto e selezionare ogni casella:

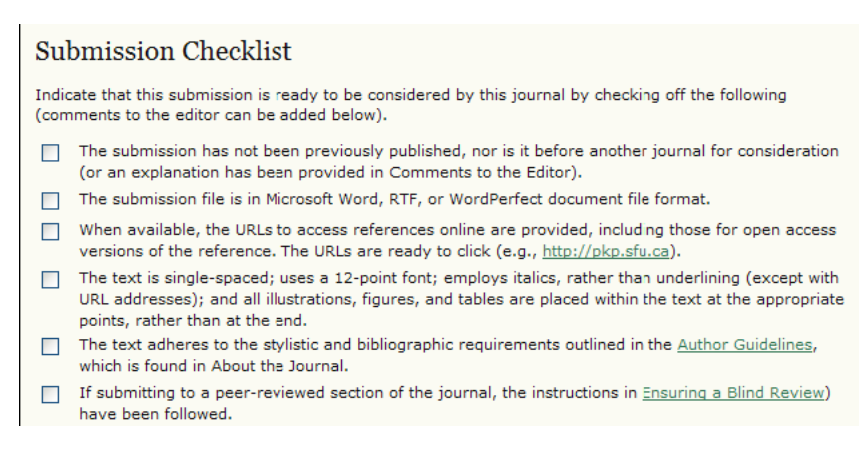

### Figura 169: Lista di verifica della submission

2. Selezionare quale sezione sembri più appropriata per il proprio articolo:

| Journal Section        |                                                                           |                                                       |  |
|------------------------|---------------------------------------------------------------------------|-------------------------------------------------------|--|
| Select the appropriate | section for this submission (see                                          | e Sections and Policies in <u>About</u> the Journal). |  |
| Section *              | Please select a section<br>Please select a section<br>Art cles<br>Reviews |                                                       |  |

### Figura 170: Selezionare una Sezione della Rivista

3. Facoltativamente, si può aggiungere qualsiasi commento si desideri inviare all'editor:

| Comments for the Editor |        |  |  |
|-------------------------|--------|--|--|
| Enter text (optional)   |        |  |  |
| Save and continue       | Cancel |  |  |

Figura 171: Commenti e salvataggio

4. Selezionare 'Salva e continua'.

Secondo passo: Si inseriscono i metadati della submission.

1. Completare i dettagli dell'autore. Tutti i campi indicati con un asterisco sono obbligatori. Se ci sono più autori, si deve usare il tasto 'Aggiungi Autore' per aggiungere ulteriori campi:

| Authors                                                                                     |                                                                                                    |  |  |  |  |
|---------------------------------------------------------------------------------------------|----------------------------------------------------------------------------------------------------|--|--|--|--|
| For submissions with more than one author, order authors as they are to appear on citation. |                                                                                                    |  |  |  |  |
| First name*                                                                                 | Ivan                                                                                                    |  |  |  |  |
| Middle name                                                                                 |                                                                                                    |  |  |  |  |
| Last name*                                                                                  | Cressman                                                                                                    |  |  |  |  |
| Affiliation                                                                                 |                                                                                                    |  |  |  |  |
| Country                                                                                     |                                                                                                    |  |  |  |  |
| Email*                                                                                      | ivancressman@mailinator.com                                                                                                    |  |  |  |  |
| URL                                                                                         |                                                                                                    |  |  |  |  |
|                                                                                             | This will appear as a hyperlinked URL at the bottom of the bio statement on the "About the author" pop-up and "Editorial team" page. |  |  |  |  |
| Bio statement<br>(E.g., department<br>and rank)                                             |                                                                                                    |  |  |  |  |
| Add Author                                                                                  |                                                                                                    |  |  |  |  |

Figura 172: Aggiungere informazioni sull'autore

2. Aggiungere il titolo e l'abstract, se necessario in più lingue:

| Title and Abstract             |                                                                                |  |  |  |
|--------------------------------|--------------------------------------------------------------------------------|--|--|--|
| Title*                         | Publishing in latin america                                                    |  |  |  |
| Title (Español<br>(España))    | El publicar en América latina                                                  |  |  |  |
| Title (Français<br>(Canada))   |                                                                                |  |  |  |
| Abstract                       | This is an article about the current state of publishing in Latin<br>America.  |  |  |  |
| Abstract (Español<br>(España)) | Esto es un artículo acerca del estado actual de publicar en América<br>latina. |  |  |  |

## Figura 173: Aggiungere il titolo e l'abstract

3. Completare l'indicizzazione:

| Indexing                                     |                                                                                                    |
|----------------------------------------------|----------------------------------------------------------------------------------------------------|
| Choose terms that be<br>examples provided by | est describe the submission's content following the categories used by this journal, and<br>y the editor. Separate terms with a semi-colon (term1; term2; term3). |
| Language                                     | en;es<br>English=en; French=fr; Spanish=es. <u>Additional codes</u> .                                                                                             |

## Figura 174: Indicizzare

4. Inserire i nomi delle agenzie sostenitrici:

| Supporting Agencies                                                                           |          |  |  |
|-----------------------------------------------------------------------------------------------|----------|--|--|
| Identify agencies that provided funding or support for the work presented in this submission. |          |  |  |
| Agencies                                                                                      | Agencies |  |  |
| Save and continue Cancel                                                                      |          |  |  |

### Figura 175: Inserire i nomi delle agenzie sostenitrici e salvare

5. Selezionare 'Salva e continua'.

Terzo passo: Caricare la submission.

| Submission File              |                                        |  |  |  |
|------------------------------|----------------------------------------|--|--|--|
| No submission file uploaded. |                                        |  |  |  |
| Upload submission file       | U:\OJS\sample articles\/ Browse Upload |  |  |  |
| Save and continue Cancel     |                                        |  |  |  |

## Figura 176: Caricare un articolo

- 1. Cliccare su 'Cerca' per aprire una finestra 'Trova il file' per localizzare il file sul hard disk del proprio computer.
- 2. Localizzare il file che si desidera inviare ed evidenziarlo.
- 3. Cliccare Aprire nella finestra 'Trova il file', così da spostare il nome del file in questa pagina.
- 4. Cliccare su Carica in questa pagina, così da caricare il file dal computer al sito web del giornale e rinominarlo seguendo le convenzioni della rivista.
- 5. Una volta che la submission è caricata, cliccare su 'Salva e continua'.

## Quarto passo: Caricare files ulteriori.

- 1. Questo passaggio è facoltativo. Se si hanno ulteriori files, come strumenti per la ricerca, serie di dati, ecc., si possono aggiungere qui. Questi files sono anch'essi indicizzati dall'autore, così da identificare la loro relazione con la submission, come anche la loro appartenenza. Files Supplementari possono essere caricati in qualsiasi formato e potranno essere disponibili per i lettori nel loro formato originale.
- 2. Localizzare il file che si vuole inviare e evidenziarlo
- 3. Cliccare Aprire nella finestra 'Trova il file', così da spostare il nome del file in questa pagina.
- 4. Cliccare su Carica in questa pagina, così da caricare il file dal computer al sito web del giornale e rinominarlo seguendo le convenzioni della rivista.
- 5. Una volta che la submission è caricata, cliccare su 'Salva e continua'.

## Quinto passo: Confermare la submission.

Completati i primi quattro passaggi del processo di submission, si deve cliccare su 'Terminare la Submission' per inviare il proprio manoscritto. Si riceverà una conferma via email e si potrà visionare il procedere della propria submission attraverso il processo editoriale, loggandosi nel sito web della rivista.

| File                     | File Summary       |                 |           |               |  |  |
|--------------------------|--------------------|-----------------|-----------|---------------|--|--|
| ID                       | ORIGINAL FILE NAME | ТҮРЕ            | FILE SIZE | DATE UPLOADED |  |  |
| 1                        | ARTICLE.TXT        | Submission File | 0B        | 07-29         |  |  |
| Finish Submission Cancel |                    |                 |           |               |  |  |

Figura 177: Completare il processo di submission

Ogni volta che ci si logga, si presenterà un elenco di tutte le submissions non completate, incluso il loro stato.

| Home                                                           | Home > User > Author > Active Submissions                                   |      |  |  |  |
|----------------------------------------------------------------|-----------------------------------------------------------------------------|------|--|--|--|
| Act                                                            | Active Submissions                                                          |      |  |  |  |
| ACTI                                                           | VE ARC                                                                      | HIVE |  |  |  |
| ID                                                             | ID SUBMIT SEC AUTHORS TITLE STATUS                                          |      |  |  |  |
| 1                                                              | 1 07-29 ART Cressman <u>PUBLISHING IN LATIN AMERICA</u> Awaiting assignment |      |  |  |  |
| 1 - 1 of 1 Items<br>CLICK HERE TO START THE SUBMISSION PROCESS |                                                                             |      |  |  |  |

## Figura 178: Submissions attive

Gli articoli possono essere listati come in attesa di essere assegnate ad un editor, in coda per l'editing, ecc. Cliccando su un link di un titolo di un articolo o sul link dello stato si otterranno maggiori dettagli.

# Rispondere alle revisioni

Loggarsi col proprio account e poi cliccare sul link del titolo della propria submisison. Dalla pagina 'Sommario', si potrà revisionare i campi compilati al tempo della submission.

Si vada alla sezione 'Review (Revisiona)':

| Home > User > Author > Submissions > #1 > Summary |                                |                          |  |  |  |
|---------------------------------------------------|--------------------------------|--------------------------|--|--|--|
| #1 Summary                                        |                                |                          |  |  |  |
| SUMMARY REVIEW                                    | EDITING                        |                          |  |  |  |
| Submission                                        | Submission                     |                          |  |  |  |
| Authors                                           | Ivan Cressman                  |                          |  |  |  |
| Title                                             | Publishing in latin america    |                          |  |  |  |
| Original file                                     | <u>1-1-1-SM.TXT</u> 2006-07-29 |                          |  |  |  |
| Supp. files                                       | None                           | ADD A SUPPLEMENTARY FILE |  |  |  |
| Submitter                                         |                                |                          |  |  |  |
| Date submitted                                    | July 29, 2006 - 01:59 PM       |                          |  |  |  |
| Section                                           | Articles                       |                          |  |  |  |
| Editor Lucy Kaleb 🖻                               |                                |                          |  |  |  |

Figura 179: Selezionare il link 'Review (Revisiona)'

| Home > User > Author > Submissions > #1 > Review |                 |  |  |
|--------------------------------------------------|-----------------|--|--|
| #1 Review                                        |                 |  |  |
| SUMMARY REVIEW                                   | EDITING         |  |  |
| Submission                                       |                 |  |  |
| Authors                                          | Ivan Cressman 🖃 |  |  |
| Title Publishing in latin america                |                 |  |  |
| Section                                          | Articles        |  |  |
| Editor Lucy Kaleb 🖃                              |                 |  |  |
|                                                  |                 |  |  |

# Peer Review

# Round 1

| Review Version | 1-2-1-RV.TXT 2006-07-29 |
|----------------|-------------------------|
| Initiated      | 2005-07-29              |
| Last modified  | 2005-07-29              |
| Uploaded file  | None                    |

# Editor Decision

| Decision                 | Accept Submission 2006-07-29                |  |  |  |
|--------------------------|---------------------------------------------|--|--|--|
| Notify Editor            | 🗉 🛛 Editor/Author Email Record 🖺 2006-07-29 |  |  |  |
| Editor Version           | 1-3-1-ED.TXT 2006-07-29                     |  |  |  |
| Author Version           | None                                        |  |  |  |
| Upload Author<br>Version | Browse Upload                               |  |  |  |

## Figura 180: Seguire il processo di revisione

Da qui si può leggere la versione del revisore e la versione dell'editor. Si può leggere o inviare commenti utilizzando l'icona 'Editor/Autore'.

Si utilizza lo strumento per caricare il file per inviare qualsiasi modifica del proprio articolo.

# Copyediting

Una volta che la propria submission viene accettata, una copia sarà rinviata per il copyediting.

Ci si logga col proprio account e si seleziona il link 'In coda per l'editing' :

| Home > User > Author > Active Submissions  |                             |                    |  |
|--------------------------------------------|-----------------------------|--------------------|--|
| Active Submissions                         |                             |                    |  |
| ACTIVE ARCHIVE                             |                             |                    |  |
|                                            |                             |                    |  |
| ID SUBMIT SEC AUTHORS                      | TITLE                       | STATUS             |  |
| 1 07-29 ART Cressman                       | PUBLISHING IN LATIN AMERICA | QUEUED FOR EDITING |  |
| 1 - 1 of 1 Items                           |                             |                    |  |
| CLICK HERE TO START THE SUBMISSION PROCESS |                             |                    |  |

## Figura 181: In coda per l'editing

Si dovrà leggere la versione modificata e eseguire qualsiasi ulteriori modifica necessaria. Questa sarà l'ultima opportunità per fare qualsiasi grossa correzione al proprio articolo prima della pubblicazione. Commenti di copyediting possono essere aggiunti usando l'icona vicino al tasto di questa sezione. Si noti anche il link alle 'Istruzioni per il copyedit'.

Si carica la versione revisionata nella sezione 'Copyedit dell'Autore'. Si seleziona l'icona 'Completato' quando si ha finito, avvisando il Copyeditor:

| Copyediting                               |                   |            |            |            |  |
|-------------------------------------------|-------------------|------------|------------|------------|--|
| Copyeditor Amelia Bennett                 |                   |            |            |            |  |
| REVIEW METADAT                            | A                 | REQUEST    | UNDERWAY   | COMPLETE   |  |
| 1. Initial Copy                           | yedit             | 2006-07-29 | 2006-07-29 | 2006-07-29 |  |
| File: <u>1-4-2</u>                        | CE.TXT 2006-07-29 |            |            |            |  |
| 2. Author Cop                             | oyedit            | 2006-07-29 | _          | =          |  |
| File: None                                | Browse            | Upload     |            |            |  |
| 3. Final Copy                             | edit              | _          | _          | _          |  |
| File: None                                |                   |            |            |            |  |
| Copyedit Comments D COPYEDIT INSTRUCTIONS |                   |            |            |            |  |

## Figura 182: Copyediting dell'autore

# Proofreading

Una volta che si sono creati i documenti HTML e PDF, sarà richiesto il proofreading (correzione di bozze) prima della pubblicazione. Le istruzioni per il proofreading si trovano al link in fondo alla sezione. Si possono anche inviare correzioni usando l'icona 'Correzioni per il Proofreading'. Quando si ha terminato, si usa l'icona 'Completato' per avvisare il Correttore di bozze.

| Proofreading                                   |               |  |            |            |          |
|------------------------------------------------|---------------|--|------------|------------|----------|
| Proofreader Rina Akers                         |               |  |            |            |          |
|                                                |               |  | REQUEST    | UNDERWAY   | COMPLETE |
| 1.                                             | Author        |  | 2006-07-29 | 2006-07-29 | =        |
| 2.                                             | Proofreader   |  | -          | -          | -        |
| з.                                             | Layout Editor |  | -          | -          | -        |
| Proofreading Corrections PROOFING INSTRUCTIONS |               |  |            |            |          |

## Figura 183: Proofreading dell'autore

Questa sarà l'ultima opportunità per fare qualsiasi grossa correzione al proprio articolo prima della pubblicazione.

## Lettori

Tra i lettori sono inclusi i sottoscrittori dei giornali per i quali l'accesso è basato su sottoscrizioni e i lettori che invece scelgono di registrarsi per consultare periodici ad accesso libero (sia ad accesso libero immediato sia aperto dopo un periodo di tempo successivo alla pubblicazione iniziale del contenuto della rivista).

Gli Utenti Registrati ricevono una notifica ad ogni pubblicazione di fascicolo che include una Tabelle dei Contenuti del giornale.

# Strumenti per la lettura

*Gli strumenti per la Lettura intendono assistere sia lettori esperti sia principianti costruendo un contesto per interpretare, valutare e utilizzare la ricerca che stanno leggendo.* 

Strumenti per la Lettura sono stati sviluppati per una larga fascia di discipline accademiche, e da cui il Manager del Periodico può selezionare, come anche caricare e modificare, a supporto dell'ambiente di lettura per la rivista. Gli strumenti di lettura inoltre permettono ai lettori di partecipare ai forums più rilevanti, come anche contattare l'autore o condividere l'articolo con un altro lettore.

*Gli strumenti si aprono in una cornice del browser dell'utente alla destra dell'articolo che si sta leggendo:* 

Open Journal Systems Demonstration Journal, Vol 1, No 1 (2005)

HOME ABOUT

CURRENT ARCHIVES

Home > Vol 1, No 1 (2005) > Willinsky

USER HOME

# Scholarly Associations and the Economic Viability of Open Access Publishing

SEARCH

Jchn Willinsky, University of British Columbia

### Abstract

The information landscapes within which scholars work is undergoing a seismic shift. The computer monitor that rises out of the photocopy stacks, piles of journals, clippings and correspondence, now offers a new, rich vein of information that seems destined to eventually overwhelm the traditional trappings of desktops, filing cabinets, and bookshelves. After little more than a decade of Internet publishing, two-thirds of academic journals provide online access, while more than 1,000 peer-reviewed journals are published solely in digital form (Tenopir and King, 2001). Faculty and students are increasingly writing with their browsers open to online research sources. [1]

## Introduction

In moving online, scholarly publishing appears to have taken the next in a long line of steps to increase the circulation of this particular form of knowledge. Yet rather than imagine, in this whiggish way, that advances in knowledge naturally unfold with each new communication technology, it is well to realize that the significant choices made by key players during the early and formative period of the technology will shape the future of each publishing medium. These choices for online publishing have now brought scholarship to a critical juncture. In a very short time, online journal publishing has developed two distinct and opposed economic models, one commercial and the other not, even as this publishing is in the unsustainable position of publishing in both print and digital forms. It may not be too much to say that the public standing of academic knowledge depends on

### Figura 184: Reading tools (Strumenti per la lettura)

Lo Strumento fornisce al lettore con accesso le informazioni di indicizzazione dell'articolo, la versione stampabile, e le dichiarazioni biografiche dell'autore. Lo strumento permette ai lettori di cercare le parole nell'articolo (cliccando due volte su ogni parola nella versione HTML dell'articolo), di inviare email all'autore o a un altro lettore, o commentare l'articolo. Tutte queste caratteristiche possono creare un ambiente di lettura molto più interattivo.

Gli Strumenti sono anche realizzati per prendere le prime due parole chiave dall'articolo e alimentare con esse i motori di ricerca delle banche dati ad accesso aperto e altre risorse raggruppate sotto Studi di ricerca, Altre Opere dell'Autore, Stampa e Media, Siti web Governativi, Risorse d'Istruzione, Discussioni e Forums, e altre categorie, a secondo della serie di Strumenti selezionato. I lettori possono anche accedere alle informazioni di base su ogni risorsa selezionata. In ogni categoria, sia Studi, Media, Istruzione, gli Strumenti forniscono molteplici scelte o banche dati da consultare, permettendo anche al Lettore di imparare molto su ogni banca dati fornendo un link a un pagina 'About (Riguardo a)' per la risorsa. (Il Manager del giornale può modificare o cancellare risorse esistenti e aggiungerne di nuove – si veda la sezione del Manager di questo documento per ulteriori dettagli).

### OJSDJ Vol 1, No 1 (2005)

TABLE OF CONTENTS

.....

Scholarly...

X

Willinsky

#### Reading Tools

FOR THIS PEER-REVIEWED ARTICLE Abstract About the author Bibliographic info Indexing info Go to print-version Definitions Send link to colleague Add comment to item Email the author

#### FIND RELATED ITEMS

AMONG Author's work Book e-Journals Related theory Related studies Pay-per-view Online forums Multimedia Teaching files Portals Government policy Media reports Web search

FIND ITEMS IN THIS

All

Search

~